# Så uppdaterar du ditt släktforskningsprogram

### AV INGVAR KÄRRDAHL

I samband med fadderkontakter, utbildning och medlemsmöten visar det sig att det är förvånansvärt många medlemmar som aldrig uppdaterar sitt Disgenprogram. Ofta tycks detta bero på viss osäkerhet om hur detta går till när uppdateringsfilen behöver hämtas via Internet. Dessutom uppfattas inte behovet av att uppdatera som tillräckligt angeläget.

När denna artikel går i tryck finns en helt ny uppdatering (främst buggfix) till Disgen 8.0 tillgänglig, närmare bestämt Disgen 8.0d. Vi inleder därför våra enkla handhavandeartiklar med en steg-för-steg-instruktion om hur en uppdatering går till med filhämtning och installation av uppdateringen. Att det kommit en uppdatering av programmet får du alltid reda på när du går in på DIS hemsida. Dessutom meddelas det i Diskulogen samt i regionföreningarnas medlemsblad.

**EN OMINSTALLATION** eller en uppdatering av programfilerna påverkar inte själva datafilerna, det vill säga det material som du själv matat in i programmet. Trots detta bör man ta som en god regel att alltid ta en säkerhetskopia innan dessa åtgärder genomförs. Är du osäker om säkerhetskopieringen så kontrollera i instruktionsboken eller tag kontakt med någon fadder.

Eftersom uppdateringarna rättar till små programfel, som uppmärksammas av oss användare, samt även innehåller små enkla förbättringar av pro-

Så här gör du när du hämtar filen

1. Gå in på Inter-

net och gå till

DIS hemsida:

2. Under DIS-trädet

i vänsterkanten

ska du leta upp

rubriken: "DIS-

GEN: Program +

demo" som du

ska klicka på.

**3**. I nästa bild letar

"Om du har

råd".

du upp rubriken:

DG8". Klicka se-

dan på: "- Uppda-

teringar Tips och

www.dis.se

grammet, bör man alltid uppdatera till den senaste versionen. Observera att senaste uppdateringsfil innehåller de tidigare uppdateringarna. Har du t.ex. Disgen 8.0 kan du direkt ladda hem uppdateringen till 8.0d som innehåller alla mellanliggande uppdateringar.

**VI REKOMMENDERAR** alltså alla som har DG8.0 eller DG8.0a-c att hämta hem version 8.0d och inte ta hem någon av de mellanliggande versionerna.

Uppdaterade HTML-mallar och språkfiler finns medtagna i ver 8.0d men uppdateringen av dessa måste du göra manuellt i din dator enligt de anvisningar som finns på DIS hemsida där du hämtade uppdateringsfilen.

Här följer nu en steg-för-steg-instruktion om filhämtning och installation av uppdateringen.

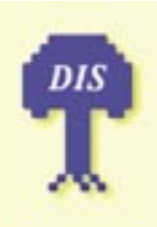

# Huvudmeny SLÄKTFORSKAR-PROGRAM:

#### DISGEN 8

- Programhistoria
- Krav o support
- Egenskaper
  Så här fungerar
- DISGEN 8: En kort
- rundvandring

```
Demo (Windows)

- Ladda ner +

handledning
```

- Vanliga frigor

Om du har DG8 - Uppdateringar Tips och råd - Karthantering  
 DISGEN 8 demo
 Om du ännu inte har DISGEN 8 kan du ladda hem en demo-version och prova på

 Tips och råd
 Här finns tips och råd om hur du kan gå tillväga för att utnyttja DISGENs alla möjligheter och få ut det mesta av programmet

Erchiem Om du upplever ett problem med DISGEN kan du här se efter om det finns en lösning eller ett sätt att komma förbi

- Uppdateringer Här finns uppdateringer av DISGEN 8 som du kan ladde hem och installere
- **4**. På sidan du nu kom in på hittar du en tabell och på sista raden finns rubriken "Uppdateringar", som du nu ska klicka på.

| Version                          | Installationsfil      | Storlek    | Rättelser<br>Se lista |  |
|----------------------------------|-----------------------|------------|-----------------------|--|
| 8.0a                             | dg8u-80a.exe          | 602 kbyte  |                       |  |
| 8.0b                             | dg8u-80b.exe          | 1349 kbyte | Se lista              |  |
| 8.0c                             | dg8u-80c.exe          | 1596 kbyte | Se lista              |  |
| s.od 🖌 🔜                         | -> dg8u-80d.exe       | 1765 kbyte | Se lista              |  |
| Nästa                            | (ej tillgänglig ännu) |            | Se lista              |  |
| ppdaterad karta dokartupdate.exe |                       | 5153 kbyte | Beskrivning           |  |

**5**. Även på nästa sida finns längst ner en tabell. Här finns de olika uppdateringarna. Leta upp raden där det står "8.0d".

# Lär dig mer om Disgen 8 – del 1

 Dubbelklicka nu på namnet för filen som du ska ladda hem "dg8u-80d.exe". Du får nu en fråga om filhämtning och där väljer du alternativet

| (Branto | -                                                                                                    |                  |        |      |                   |  |  |  |  |
|---------|----------------------------------------------------------------------------------------------------|------------------|--------|------|-------------------|--|--|--|--|
| 9       | Ein del lite Lan chudas dei dato. Copra alte quasa atte den ha tion<br>um litetematoren reduci sei inschaft ut, eller um du inte hat hall<br>på dece halle.                                                                                                    |                  |        |      |                   |  |  |  |  |
|         | filmeters.                                                                                                    | ann algh-Bhl ann |        |      |                   |  |  |  |  |
|         | Film                                                                                                    | Pogan            |        |      |                   |  |  |  |  |
|         | Film                                                                                                    | server do to     |        |      |                   |  |  |  |  |
|         | D fan hie Report fan stade de deze on der wortike stadig<br>heel                                                                                                    |                  |        |      |                   |  |  |  |  |
|         | Vil du iggenation aller space des på dan bet besen?                                                                                                    |                  |        |      |                   |  |  |  |  |
|         | Dame                                                                                                    | 10               | Sean A | Adus | I the internation |  |  |  |  |
|         | P second a state of an and a state of a state of a stat |                  |        |      |                   |  |  |  |  |
|         |                                                                                                    |                  |        |      |                   |  |  |  |  |

"Spara". Sedan får du en fråga om var du vill spara filen och du väljer själv en plats där du lätt kan hitta den, t.ex. i "Mina dokument".

## Så här installerar du uppdateringen

Själva installationen av uppdateringen går till på nästan samma sätt som grundinstallationen av Disgen. Om du vid grundinstallationen av Disgen accepterade placeringen av Disgens programfiler är uppdateringen helt problemfri. Om du däremot angav och valde en annan plats måste du under den här installationen ange samma plats för programfilerna. I den

7. Har du bred-- X bandsanslutning går den här filhämtningen på några sekunder eller som i detta 1,72 MB i 5 min 3 exempel med 5.7418.fuel vanligt modem Dang-den har dialogsutan nar ha där det tagit Opprie (1469) Sting några minuter att få hem filen.

När hämtningen är slutförd klickar du på "Stäng" och sedan kan du även stänga din internetuppkoppling

följande steg för steg beskrivningen förutsätts normal placering av programfilerna.

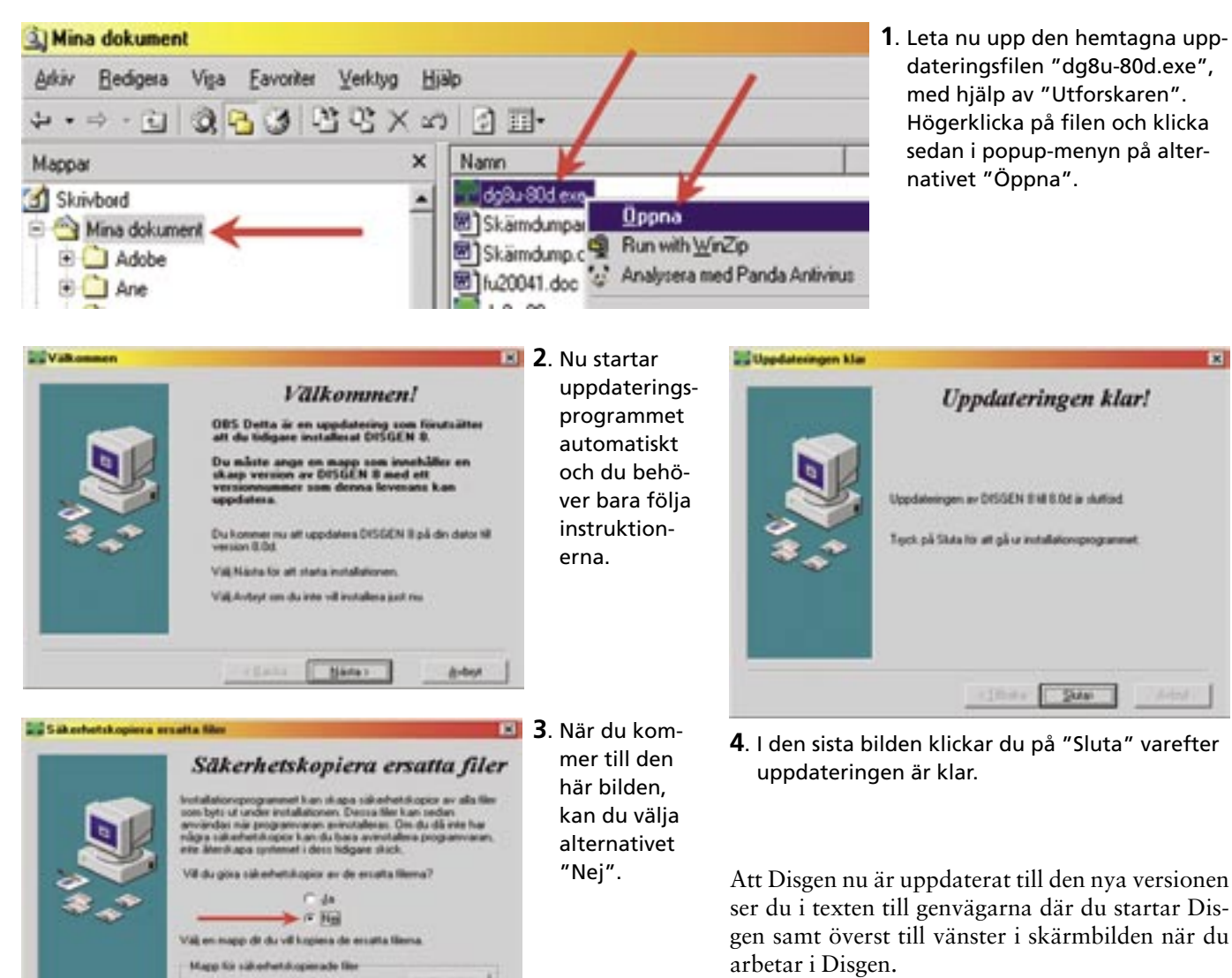

Lycka till med din uppdatering och tänk på att faddrarna gärna hjälper till om det skulle uppstå problem.